#### ЛАБОРАТОРНА РОБОТА №4

## Тема: Текстовий редактор OpenOffice.org Writer. Параметри сторінки. Форматування символів

#### Мета

Уміти запускати текстовий редактор, встановлювати параметри сторінки, набирати текст за зразком, форматувати символи (шрифти), зберігати дані (набраний текст), створювати копії документів під іншим ім'ям, відкривати існуючі документи, виходити з програми.

### План

- 1. Запуск текстового редактора.
- 2. Налаштування параметрів сторінки.
- 3. Набір тексту.
- 4. Форматування символів (шрифтів).
- 5. Збереження даних.

### Теоретичні відомості

#### 4.1. Параметри сторінки

Основними параметрами сторінки є:

- 1) формат паперу;
- 2) орієнтація паперу;
- 3) поля (границі).

Для налаштування основних параметрів сторінки використовують команду **Формат** ⇒ Сторінка... ⇒ вкладка Сторінка (рис. 1).

| 1                                                                                |                                                              | Стиль сторін                                   | іки: Базо                                                      | вий                                 |                     | ×                  |
|----------------------------------------------------------------------------------|--------------------------------------------------------------|------------------------------------------------|----------------------------------------------------------------|-------------------------------------|---------------------|--------------------|
| _                                                                                | Колонки                                                      |                                                |                                                                |                                     | Виноска             |                    |
| Органайзер С                                                                     | торінка Тло І                                                | Верхній колон                                  | нтитул                                                         | Нижній к                            | колонтитул          | Обрамлення         |
| Формат папер<br><u>Ф</u> ормат<br><u>Ш</u> ирина<br><u>В</u> исота<br>Орієнтація | ру<br>А<br>14,80см ♀<br>21,00см ♀<br>Опртретна<br>О Альбомна | ÷                                              |                                                                | on [3 µa                            |                     |                    |
| Границі<br><u>З</u> ліва<br><u>С</u> права<br>Звер <u>х</u> у<br>Зниз <u>у</u>   | 2,00см<br>2,00см<br>2,00см<br>2,00см<br>2,00см               | Парамет<br>Топол<br>Форма<br>Сти<br>Сти<br>Сти | гри топол<br>огія сторі<br>ат<br>авильни <u>й</u><br>иль посил | югії<br>нки Спр<br>(1, 2<br>регістр | ава і зліва<br>, 3, |                    |
|                                                                                  |                                                              | (                                              | Так                                                            | Відмо                               | ва Довід            | ка <u>С</u> кинути |

Рис. 1. Діалогове вікно налаштування параметрів сторінки

В офісній роботі використовується декілька стандартних розмірів паперу. До цих розмірів відносяться (рис. 2):

- А4 (210 мм по ширині і 297 мм по висоті),
- А5 (148 мм по ширині і 210 мм по висоті),
- АЗ (297 мм по ширині і 420 мм по висоті).

Основним при роботі ми будемо вважати А4.

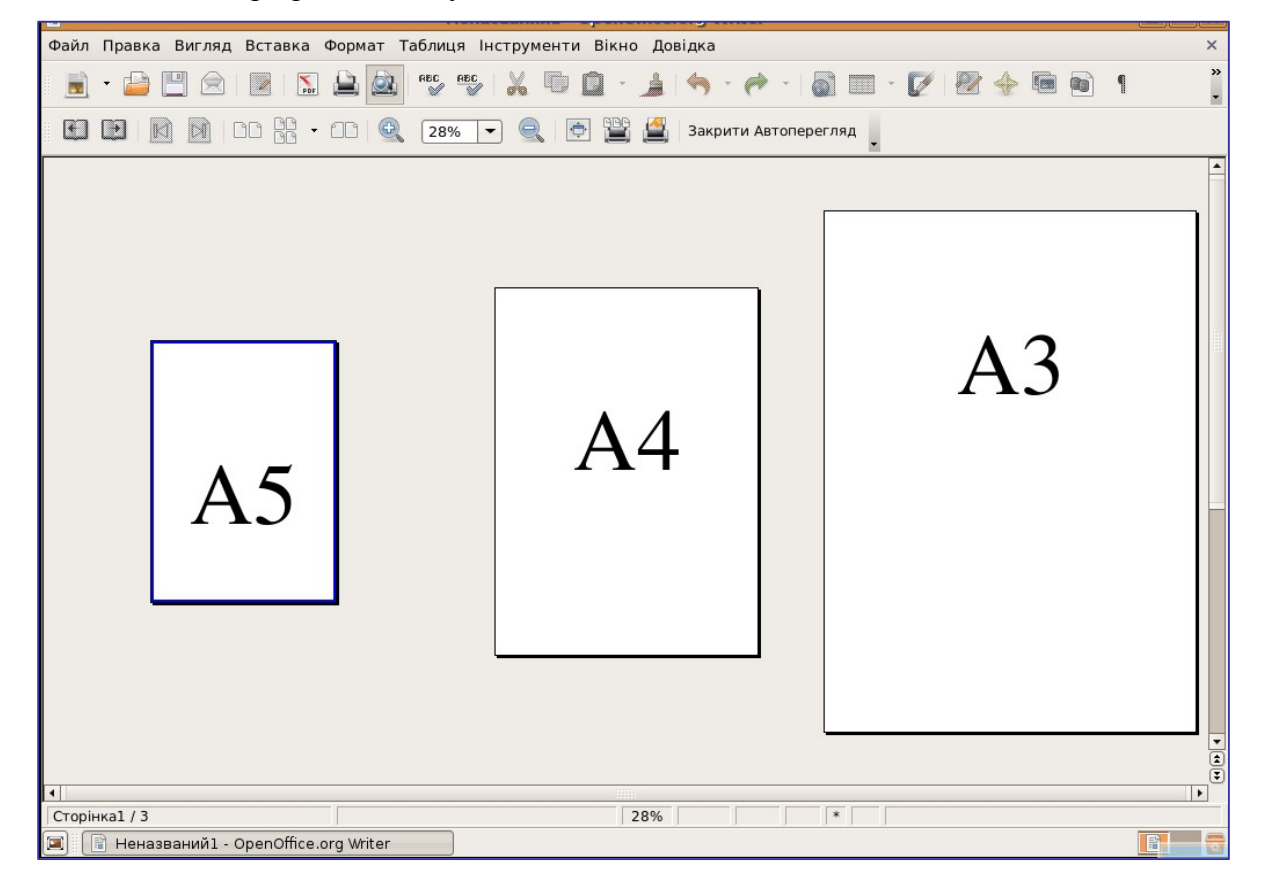

Рис. 2. Порівняння стандартних розмірів паперу

Якщо у списку **Формат паперу** ⇒ **Формат** немає необхідного розміру паперу, то його можна задати вручну, вказавши ширину та висоту в сантиметрах.

Текстовий редактор дозволяє працювати з двома видами **орієнтації**, тобто розміщення паперу: **Книжна** — якщо висота сторінки більша ширини і **Альбомна** (навпаки).

У будь-якій книжці є відступи від країв сторінок. Ці відступи називають полями. Розміри цих полів необхідно встановити на першому етапі роботи з текстовим документом. Є 4 поля: Верхнє (Зверху), Нижнє (Знизу), Ліве (Зліва), Праве (Справа). Розміри полів задаються у сантиметрах.

Для сторінки можна вказувати додаткові параметри — Параметри топології: Топологія сторінки та Формат.

#### Топологія сторінки:

Справа і зліва — параметри сторінки однакові для всіх сторінок документу.

Віддзеркалений — дзеркальні поля; в книжці сторінки скріплені по дві і поля в них розміщуються симетрично — зсередини і ззовні (Внутри и Снаружи).

- Тільки справа параметри сторінки встановлені лише для сторінок, розміщених праворуч.
- Тільки зліва параметри сторінки встановлені лише для сторінок, розміщених ліворуч.

Для створення в одному документі сторінок з різними параметрами (н-д., різною орієнтацією) (рис.3), необхідно спочатку документ розбити на розділи, тобто створити з нової сторінки новий розділ, а потім змінити параметри сторінки:

1) виконати команду Вставка ⇒ Ручний розрив;

- 2) у діалоговому вікні Вставити розрив вказати тип Розрив сторінки та Стиль (н-д., Ліва сторінка);
- 3) Так;
- 4) виконати команду **Формат ⇒ Сторінка... ⇒ вкладка Сторінка**;
- 5) вказати Орієнтація Альбомна;
- 6) **Так;**
- 7) виконати команду Вставка ⇒ Ручний розрив;
- 8) у діалоговому вікні Вставити розрив вказати тип Розрив сторінки та Стиль (н-д., Права сторінка);
- 9) Так.

В результаті отримаємо 3 сторінки з різними параметрами, як на рис. 3. Встановлені параметри можуть бути змінені в процесі роботи над документом.

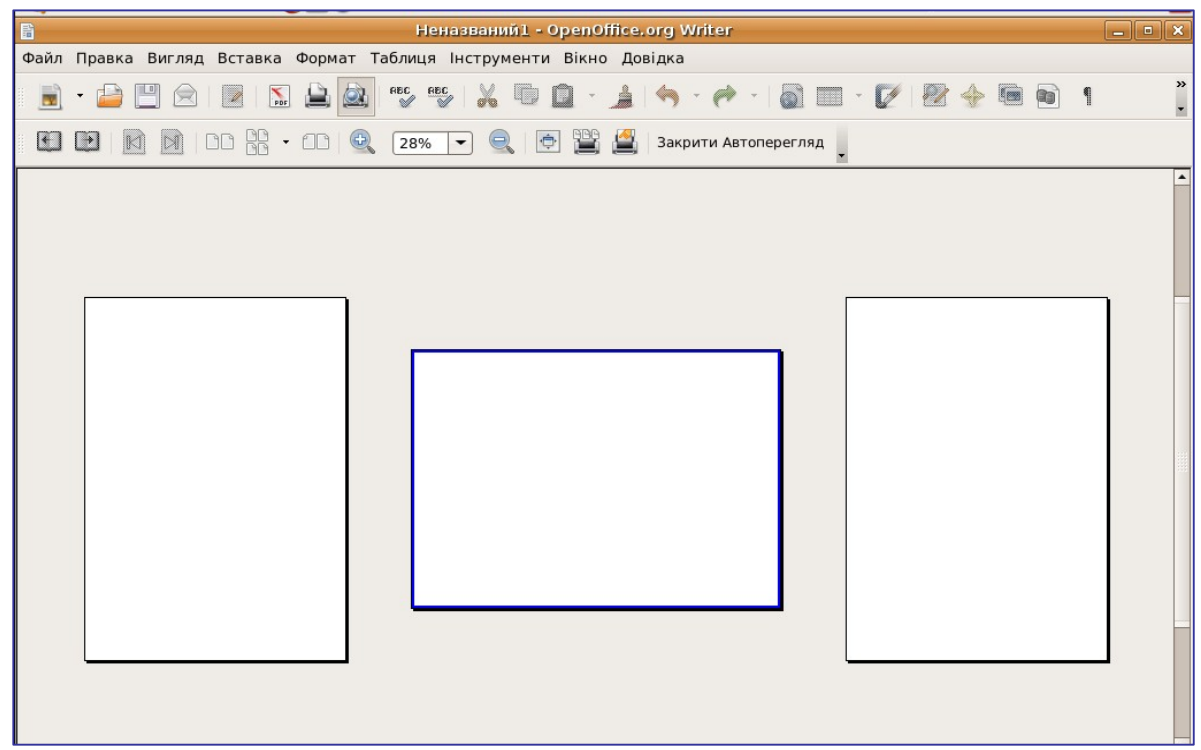

Рис. 3. Створення в одному документі сторінок з різним параметрами

### 4.2. Форматування символів (шрифтів)

В текстовому процесорі операції зміни шрифту застосовуються до виділеного фрагменту тексту чи, при відсутності виділення, до слова, на якому розміщується курсор.

Будь який текст можна охарактеризувати наступними ознаками:

- 1) **Тип шрифту (гарнітура)** сукупність шрифтів, які об'єднані спільними стильовими ознаками, які відрізняються від інших шрифтів:
  - шрифти з засічками (н-д., Times);
  - рублені шрифти (н-д., Arial);
  - підкатегорія моноширинні шрифти, наприклад Courier; в таких шрифтах символи мають однакову ширину;
  - декоративні (Comic Sans MS, *Monotype Corsiva*).
- 2) Розмір літер (кегль) вимірюється у пунктах (пт або pt). Наприклад 72 пт 2,54 см 1 дюйм; 10 пт, 12 пт, 14 пт, 16 ПТ.
- 3) Тип написання літер Звичайний (Normal, обычный), Жирний (Bold, полужирный), Курсив (*Italic, курсив*), Жирний курсив (*Bold Italic, полужирный курсив*).
- 4) Ефекти шрифту (підкреслення, перекреслений, колір, ефекти, рельєф, контур, тінь, блимання тощо).

- 5) Позиція (верхній індекс, нижній індекс, поворот, масштабування, інтервали між символами тощо ).
- 6) Тло колір фону тексту.

Крім вище згаданих також існують спеціальні шрифти, за допомогою яких можна вводити різноманітні символи:

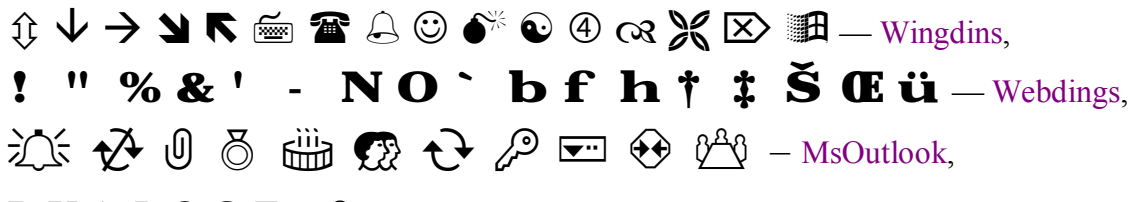

В Х  $\Delta \Phi \Theta \Omega E \alpha \beta \gamma \phi \psi \mu \epsilon \sigma \pi$ — Symbol та інші.

Зміна однієї або декількох характеристик називається форматуванням тексту.

Змінити характеристики (параметри) шрифтів (відформатувати текст) можна різними способами. За допомогою:

- 1) діалогового вікна Символ (рис. 4-6);
- 2) кнопок панелі інструментів Форматування (пенал Форматування) (рис. 7);
- 3) контекстного меню (рис. 8);
- 4) комбінацій клавіш (деякі характеристики: Полужирный (Ctrl+B), Курсив (Ctrl+I), Подчеркнутый (Ctrl+U)).

Діалогового вікна Символ

Викликається:

- командою **Формат** ⇒ Символ;
- через контекстне меню.

| 🕤 CI                                  | імвол                                   |                | ×  |
|---------------------------------------|-----------------------------------------|----------------|----|
| Шрифт Ефекти шрифта Позиція Інет-г    | осилання Тло                            |                |    |
| Шрифт                                 | <u>Г</u> арнітура                       | <u>Р</u> озмір |    |
| Times                                 | Звичайний                               | 12             |    |
| Baekmuk Batang                        | Звичайний                               | 12 🔺           |    |
| Baekmuk Dotum                         | Курсив                                  | 13             |    |
| Baekmuk Gulim                         | Жирний                                  | 14             |    |
| Kochi Gothic                          | жирний курсив                           | 16             |    |
| Kochi Mincho                          |                                         | 18             |    |
| 文唧PI中些IIni                            |                                         | 20             |    |
|                                       | <u>М</u> ова                            |                |    |
|                                       | 🕫 Ukrainian 😫                           |                |    |
|                                       | ••••••••••••••••••••••••••••••••••••••• |                |    |
|                                       |                                         |                | 1  |
|                                       |                                         |                |    |
| T                                     | imes                                    |                |    |
|                                       |                                         |                |    |
| Цей шрифт не був встановлений. Буде в | користано найближчий до                 | ступний шрифт. |    |
|                                       |                                         |                |    |
|                                       | Так Відмова Д                           | Довідка Скину  | ти |
|                                       |                                         |                |    |

Рис 4. Діалогове вікно Символ (вкладка Шрифт)

| Символ                                   |                             |
|------------------------------------------|-----------------------------|
| ифт Ефекти шрифта Позиція Інет-посилання | Тло                         |
| <u>П</u> ідкреслення <u>К</u> олір       | Ефекти                      |
| Подвійний 🛟 🔲 Бузковий 🛟                 | Великі літери 😂             |
| Перекреслени <u>й</u>                    | <u>Р</u> ельєф              |
| Одинарний 🛟 🗌 Індивідуальні слова        | (Без) 🛟                     |
| Колір <u>ш</u> рифта                     | 🗹 Контур                    |
| 🔲 Автоматичний 😂                         | Тін <u>ь</u>                |
|                                          | <u>Б</u> лимання            |
|                                          | 🗌 H <u>i</u> dden           |
|                                          |                             |
| <u>(#11878871-(#1187887</u>              |                             |
|                                          |                             |
| Tak                                      | БІДМОВАДОВІДКА <u>С</u> КИН |

## Рис 5. Діалогове вікно Символ (вкладка Ефекти Шрифта)

| 🗢 Символ 🗙                                                              |
|-------------------------------------------------------------------------|
| Шрифт Ефекти шрифта Позиція Інет-посилання Тло                          |
| Позиція                                                                 |
| Поворот / масштабування                                                 |
| Інтервал<br>Розширений 🗘 п <u>о</u> 10,0тч 🖨 🗹 Ро <u>з</u> становка пар |
|                                                                         |
| Так Відмова Довідка <u>С</u> кинути                                     |

Рис 6. Діалогове вікно Символ (вкладка Позиція)

# Кнопок панелі інструментів Форматування

| Форматування |         | 0.000    | • × |
|--------------|---------|----------|-----|
| Базовий      | ▼ Times | • 12 • 🔺 |     |
|              | -       |          |     |

Рис. 7. Панель інструментів Форматування

| орматуван | <u>Ф</u> ормат за замовчуванням       |     |                                      |
|-----------|---------------------------------------|-----|--------------------------------------|
|           | <u>р</u> Шрифт                        |     |                                      |
|           | ф Ро <u>з</u> мір                     |     |                                      |
|           | <u>С</u> тиль                         | + 4 | \land <u>Ж</u> ирний                 |
| 0         | ) <u>В</u> ирівнювання                | •   | 🖉 <u>К</u> урсив                     |
|           | <u>М</u> іжрядковий інтервал          | + 4 | <u> П</u> ідкреслений                |
| -         | . Символ                              | -0  | <u>+</u> Перекрес <u>л</u> ений      |
| 6         | <sup>®</sup> Параграф                 |     | <b>А</b> <u>Т</u> інь                |
|           | Сторінка                              | 4   | \Lambda К <u>о</u> нтур              |
|           | <br>Нумерація / <u>Б</u> юлетні точки |     | ах <u>В</u> ерхній індекс            |
|           | Р <u>е</u> гістр / Символи            |     | а <del>₹</del> <u>Н</u> ижній індекс |
|           | <u>П</u> равка стилю абзацу           |     |                                      |
|           | 🔏 <u>В</u> ирізати                    |     |                                      |
|           | 🔋 <u>К</u> опіювати                   |     |                                      |
| 1         | Вставка                               |     |                                      |

#### Контекстного меню

Рис. 8. Контекстне меню

|              |    |   |       |       |     |    |                    | Спе          | ціаля | આં લ | имво | ли   |       |       |      |                 |
|--------------|----|---|-------|-------|-----|----|--------------------|--------------|-------|------|------|------|-------|-------|------|-----------------|
| <u>Ј</u> риф | т  | D | ejaVu | I San | s   |    | •                  | <u>П</u> ідм | нож   | ина  | Заг  | альн | а пун | нктуа | ація | <b>‡</b> Так    |
| ŵ            | ψ  | Ŵ | ώ     | ų     | ų   | ų  | ų                  | Ω            | Ω     | Ω"   | Ω"   | Ω    | Ϋ́Ω   | Ϋ́    | Ωĩ   | • Відмова       |
| ă            | ā  | à | ά     | ά     | α   | ą  | Ă                  | Ā            | Ά     | Ά    | Ą    | ,    |       | 3     | ~    | Ловілка         |
| 2            | 'n | n | ń     | ñ     | ñ   | Έ  | Έ                  | `Η           | Ή     | Ĥ    | 37   | v    | 3     | ĭ     | ī    |                 |
| ì            | ί  | ĩ | ĩ     | Ĭ     | Ī   | ì  | 1                  | <i>t/</i>    | v     | ۶    | Ŭ    | Ū    | ò     | ΰ     | ρ    | <u>В</u> идалит |
| ρ            | Ũ  | ΰ | Ϋ́    | Ý     | Ϋ́  | Ϋ́ | Έ                  | X            | 1     | `    | ŵ    | ώ    | ώ     | ũ     | ũ    |                 |
| `O           | Ő  | Ω | Ω     | Ω     | 1   |    |                    |              |       |      |      |      |       | 8     |      |                 |
|              |    |   |       |       |     |    | () <del>-</del> () | -            | -     |      | —    | °,—— |       | =     | 1    |                 |
| 1            |    | L | н     | н     | л., | н  | +                  | ‡            |       |      |      | 1    |       | 22    | 8    | ▼ U+2014        |

Рис. 9. Діалогове вікно Спеціальні символи

## Контрольні запитання

- 1. Як виділити групу символів (різні способи)?
- 2. Які основні параметри сторінки (поясніть)?
- 3. Як виділити групу символів (різні способи)?
- 4. Які характеристики має шрифт?
- 5. Які існують типи шрифтів?
- 6. Як змінити параметри шрифту?
- 7. Що таке форматування тексту?
- 8. Яким чином можна вставити символ, якого немає на клавіатурі?
- 9. Які ефекти тексту можна задати в Writer`і?

### Приклад завдання

В текстовому редакторі набрати запропонований текст за зразком та зберегти його у теці Домашня тека → Назва\_факультету → Номер\_групи → Ваше\_прізвище → Текстові документи (яку ви створили на другому лабораторному занятті) під назвою:

LAB N SURNAME

де

N — порядковий номер лабораторної роботи;

SURNAME — Ваше прізвище англійською мовою (транслітерація).

Наприклад:

LAB\_3\_IVANOV